# アプリケーション セントリック インフラストラ クチャとファブリック エクステンダの設定

## 内容

概要 <u>前提条件</u> <u>要件</u> 使用するコンポーネント <u>設定</u> <u>1. ACIファブリックへのFEXの接続</u> <u>GUIによる設定</u> <u>GUIでFEXを確認します</u> <u>スイッチの CLI 上の検証</u> <u>REST API を使用したリーフへの FEX の接続</u> <u>2. FEX HIFの設定</u> <u>GUIによる確認</u> <u>確認</u> <u>トラブルシュート</u>

### 概要

このドキュメントでは、アプリケーションセントリックインフラストラクチャ(ACI)を使用してフ ァブリックエクステンダ(FEX)を設定する方法と、FEX上のホストインターフェイス(HIF)を設定 する方法について説明します。

## 前提条件

#### 要件

このドキュメントに特有の要件はありません。

#### 使用するコンポーネント

このドキュメントの情報は、ACIソフトウェアリリース1.1(3f)に基づくものです。

このドキュメントの情報は、特定のラボ環境にあるデバイスに基づいて作成されました。このド キュメントで使用するすべてのデバイスは、初期(デフォルト)設定の状態から起動しています 。本稼働中のネットワークでは、各コマンドによって起こる可能性がある影響を十分確認してく ださい。

## 設定

1. ACIファブリックへのFEXの接続

このドキュメントの発行時点における対応:

- リーフへのFEXのストレート接続がサポートされています。
- 次のFEX モデルがサポートされます。N2K-C2232PP-10GEN2K-C2232TM-E-10GEN2K-C2348UPQN2K-C2348TQN2K-C2332TQN2K-C2248TP-E-1GEN2K-C2248TP-1GEN2K-C2248PQ-10GEN2K-B22IBM-PN2K-B22DELL-P

ただし、このリストは頻繁に更新される可能性があるため、正確かつ最新のリストについては、 ACIソフトウェアの『Nexus 9000スイッチリリースノート』を参照してください。

ACIのFEXは、1つ以上のポートを持つ1つのリーフにのみ接続できます。FEX を Leaf に接続する ポートは、port-channel の一部です。

この例では、FEX はポート 1/17-18 上の ACI Leaf 1 に接続されています。

#### GUIによる設定

- 1. 上部のメニューバーで、[Fabric]をクリックして、[Access Policies]をクリックします。
- 2. 左側のナビゲーションペインで[クイックスタート]を選択し、図に示すように[インターフェ イス、PC、およびVPCの設定]リンクをクリックします。

| NVENTORY       FABRIC POLICIES       ACCESS POLICIES         Policies       Quick Start         Quick Start       Quick Start         Module Policies       Global Policies         Montoring Policies       HELP         Access policies govern the operation of interfaces that provide external access to the fabric. The system provides default access policies according to their requirements. The APIC enables administrators who have fabric administrator privileges can create new access policies according to their requirements. The APIC enables administrator privileges can create new access policies according to their requirements. The APIC enables administrators which have fabric administrators who have fabric administrators to subtenes.         Provide       Access policies configure external-facing interfaces that do not connect to a spine switch. External-facing interfaces such as virtual machine controllers and hypervisors, hostis, routers, or fabric extenders (FE). Access policies enable configuring or diagnostics.         Using the Configure an interface, PC, and VPC wizard ink below, you can apply a common template to a number of interfaces. We recommended that you create the policies that you will apply, such as CDP or LLDP policies, before launching the wizard. You can also create the policies as you complete the wizard.                                                                                                    |
|----------------------------------------------------------------------------------------------------|
| Policies       Quick Start         Quick Start       Quick Start         Module Polices       HELP         Montering Polices       Administrators besides         Montering Polices       Administrators resources policies access policies access policie |
| Configure in-band management access     Image: Configure in-band management access     Image: Configure in-                                                                                                    |

3. 次の図に示す緑色の+アイコンをクリックします。

| ONF               | GUR <u>E</u> | INTER                 | FACE,      | PC, <u>A</u> | ND VPC          |
|-------------------|--------------|-----------------------|------------|--------------|-----------------|
| CONF              | IGURED       | SWITCH                | INTERFA    | CES          |                 |
| + 🗵               | IGORED       | Switch                | INTER /    | CLU          |                 |
| SWITCH<br>PROFILE | SWITCHES     | INTERFACE<br>SELECTOR | INTERFACES | ТҮРЕ         | POLICY<br>GROUP |
|                   |              |                       |            |              |                 |
|                   |              |                       |            |              |                 |
|                   |              |                       |            |              |                 |
|                   |              |                       |            |              |                 |
|                   |              |                       |            |              |                 |
|                   |              |                       |            |              |                 |
|                   |              |                       |            |              |                 |
|                   |              |                       |            |              |                 |
| + ⊠               | WITCH F.     | AIKS                  |            |              |                 |
|                   | N ID         | - SWITCH A            | λ          | SWITCH B     |                 |

SUBMIT CANCEL

4. [Advanced] ボタンをクリックし、[Switches]セクションで小さい+をクリックし、次の図に 示すようにFEXが接続されているリーフ(この場合はリーフ101)を選択します。 CONFIGURE INTERFACE, PC, AND VPC

| CONFIGURED SWITCH INTEDEACES                   | Salact Switches To Configure Interfaces: O Quick (O) domand                    |
|------------------------------------------------|--------------------------------------------------------------------------------|
|                                                |                                                                                |
|                                                | Switches:                                                                      |
| ROFILE SWITCHES SELECTOR INTERFACES TYPE GROUP | Switch IDs Switch Policy Group                                                 |
|                                                |                                                                                |
|                                                | ID NAME TYPE                                                                   |
|                                                | 101 leaf1 leaf                                                                 |
|                                                | Switch Profile Name:                                                           |
|                                                | Switch Type:                                                                   |
|                                                | Fexes: 4                                                                       |
|                                                | ID Switch Port(s) It Connects To                                               |
|                                                |                                                                                |
|                                                |                                                                                |
|                                                |                                                                                |
|                                                | Click '+' to configure switch                                                  |
|                                                | interfaces                                                                     |
| /PC SWITCH PAIRS                               |                                                                                |
|                                                | ~~~~~~~~~~~~~~~~~~~~~~~~~~~~~~~~~~~~~~                                         |
| PC DOMAIN ID - SWITCH A SWITCH B               |                                                                                |
|                                                |                                                                                |
|                                                | SAVE CANCEL                                                                    |
|                                                |                                                                                |
|                                                |                                                                                |
|                                                |                                                                                |
|                                                |                                                                                |
|                                                | Switch ( 🖤 Access Port 🕊 Fabric Port ). Only the access ports can be selected. |

UBMIT

- 5. 次のステップを実行します。 [Switch Profile Name]フィールドに、FEXプロファイルの名前 (この場合はfex101)を入力します。[FEX] セクションで、FEX ID(FEX の数)とこの FEXに接続する Leaf のポート一覧を(1/17-18)入力します。[Update] をクリックします。
- 6. [Save] をクリックします。
- 7. [Submit] をクリックします。

|                                                                 | ED SWITCH INTE | ERFACES    | Select Solthes To Co<br>Switches     | nfigure Interfaces: O Quick  | Advanced<br>Switch Policy Group |                |
|-----------------------------------------------------------------|----------------|------------|--------------------------------------|------------------------------|---------------------------------|----------------|
| C 103-104<br>C 101<br>C 102<br>C 102<br>C 102<br>C 102<br>C 104 |                |            | Switch Profile Name:<br>Switch Type: | 5ex101<br># 45 Parts © 06 Pc | 2 da                            |                |
|                                                                 |                |            | Fee:                                 | *<br>10<br>101               | Смат.                           |                |
| VPC SWITCH                                                      | H PAIRS        |            |                                      |                              |                                 | ngune suritati |
| VIC DOMUN (D                                                    | - SHITCH 1     | 102<br>102 |                                      |                              | 88888                           | SAME CANCEL    |

8. これで FEX がファブリックに接続されました。

#### GUIでFEXを確認します

1.上部のメニューバーで、[Fabric]をクリックして、[Access Policies]をクリックします。

2.左側のナビゲーションペインに、[Switch Policies] > [Profiles] と、ステップ3で使用したFEXの 名前、同じ名前とif\_selector文字列が付加された関連インターフェイスプロファイルが表示されま す。

|                                                                                                    | INVENTORY   FABRIC POLICIES   /                                                                                  | ACCESS POLICIES                                                                                                    |                                                                    |              |
|----------------------------------------------------------------------------------------------------|----------------------------------------------------------------------------------------------------|----------------------------------------------------------------------------------------------------|--------------------------------------------------------------------|--------------|
| Policies                                                                                                    | Switch Profile -                                                                                                 | fex101                                                                                                    |                                                                    |              |
| Cuick Start                                                                                                    |                                                                                                    |                                                                                                    |                                                                    |              |
| Switch Policies                                                                                                    |                                                                                                    |                                                                                                    |                                                                    | POLI         |
| Policies                                                                                                    | l⊖ <b>±</b>                                                                                                    |                                                                                                    |                                                                    |              |
| E Policy Groups                                                                                                    |                                                                                                    |                                                                                                    |                                                                    |              |
| Profiles                                                                                                    | PROPERTIES                                                                                                    |                                                                                                    |                                                                    |              |
| Leaf1                                                                                                    | Name:                                                                                                    | fex101                                                                                                    |                                                                    |              |
| Leaf1-2                                                                                                    | Description:                                                                                                    | GUI Interface Selector Generated Profile: fex101                                                                                                    |                                                                    |              |
| E Leaf2                                                                                                    |                                                                                                    |                                                                                                    |                                                                    |              |
| Leof3                                                                                                    |                                                                                                    |                                                                                                    |                                                                    |              |
| Leaf3-4                                                                                                    | Switch Selectors:                                                                                                |                                                                                                    |                                                                    |              |
| Contraction of the second second seco |                                                                                                    | - NAME                                                                                                    | BLOCKS                                                             | POLICY GROUP |
| fex101                                                                                                    |                                                                                                    |                                                                                                    |                                                                    |              |
| Hodure vomstes                                                                                                    |                                                                                                    | fex101_selector_1                                                                                                    | 101                                                                |              |
| Tinterface Policies                                                                                                    |                                                                                                    |                                                                                                    |                                                                    |              |
| E Policies                                                                                                    |                                                                                                    |                                                                                                    |                                                                    |              |
| H Policy Groups                                                                                                    |                                                                                                    |                                                                                                    |                                                                    |              |
| Profiles                                                                                                    |                                                                                                    |                                                                                                    |                                                                    |              |
| E5X01                                                                                                    |                                                                                                    | Next service of the service of the s |                                                                    |              |
| E5/02                                                                                                    | Associated Interface                                                                                             |                                                                                                    |                                                                    |              |
| ESX02-copper                                                                                                    | Selector Profiles:                                                                                               | NAME                                                                                                    | DESCRIPTION                                                        |              |
| + ESX03                                                                                                    | _                                                                                                    | Autor Kaladar                                                                                                    | CHE Introduces Columbo Consented DarkD DarkHay (m180)              |              |
| 1 N3k-If-isolated                                                                                                    | <u> </u>                                                                                                    | Text01_Inselector                                                                                                    | out interface selector Generated PortP Prome: Text01               | Tormed       |
| 🔜 📃 N6k-Isolated                                                                                                    |                                                                                                    |                                                                                                    |                                                                    |              |
| H [] fex101_FexP101                                                                                                    |                                                                                                    |                                                                                                    |                                                                    |              |
| fex101_ifselector                                                                                                    |                                                                                                    |                                                                                                    |                                                                    |              |
| FexCard101                                                                                                    | and the second second second second second second second second second second second second second second second | passe given a                                                                                                    |                                                                    |              |
| m ( n6k1-PC                                                                                                    | Associated Module Selector<br>Profiles:                                                                          |                                                                                                    |                                                                    |              |
| m6k1-vpc                                                                                                    |                                                                                                    | NAME                                                                                                    | DESCRIPTION                                                        | STATE        |
| + E n6k2-PC                                                                                                    |                                                                                                    |                                                                                                    | No Dame have been found                                            |              |
| + B n6k2-vpc                                                                                                    |                                                                                                    |                                                                                                    | rio items have been found.<br>Select Actions to create a new item. |              |
| Han Interface Overrides                                                                                                    |                                                                                                    |                                                                                                    |                                                                    |              |
| Global Policies                                                                                                    |                                                                                                    |                                                                                                    |                                                                    |              |
| Monitoring Policies                                                                                                    |                                                                                                    |                                                                                                    |                                                                    |              |
| Troubleshoot Policies                                                                                                    |                                                                                                    |                                                                                                    |                                                                    |              |
| E Pools                                                                                                    |                                                                                                    |                                                                                                    |                                                                    |              |
|                                                                                                    |                                                                                                    |                                                                                                    |                                                                    |              |

3. [Interface Policies] > [**Profiles**]で、自動的に生成されたインターフェイスポリシー名が表示され ます。name\_ifselector。これには、FEX を接続するために Leaf で使用されるポート(この例で はポート 17-18)を含む作業ウィンドウ内の FEX アタッチメント情報が含まれます。

| uluih<br>cisco                                                                                                    |   | TENANTS |                                                                      | VM NETWORKING                                       | L4-L7 SERVICES    | ADMIN | OPERATIONS |                               |
|----------------------------------------------------------------------------------------------------|---|---------|----------------------------------------------------------------------|-----------------------------------------------------|-------------------|-------|------------|-------------------------------|
|                                                                                                    |   | INVEN   | TORY   FABRIC POLICIES   ACCES                                       | S POLICIES                                          |                   |       |            |                               |
| Policies                                                                                                    |   | so Ir   | nterface Profile - f                                                 | ex101_ifselector                                    |                   |       |            |                               |
| Quick Start     Such Policies     Module Policies     Module Policies     Policy Groups     Policy Groups     Policy Groups     Policy Groups     Policy Groups     Policy Groups     Policy Facult     ESN02     ESN02     E | 2 |         | PROPERTIES<br>Name: fext<br>Description: GUI<br>Interface Selectors: | 01_ifselector<br>Interface Selector Generated Port5 | P Profile: fex101 | >     |            | POLICY GROUP<br>Feißndlef 101 |

4.上部のメニューバーで、[ファブリック]をクリックして、[インベントリ]をクリックします。

5.左側のナビゲーションペインで、[**Pod 1] > [Fabric Extender]に移動します**。FEX と FEX の詳細 が作業ウィンドウに表示されます。

設定してからインベントリに表示されるまで、少し時間がかかることがあります(約1分)。 こ の FEX を初めてファブリックに接続または設定する場合、または ACI ファブリックが更新され たばかりの場合は、ACI が新しいソフトウェアをダウンロードして FEX を更新する可能性が高い です。このようなシナリオの場合、FEXが表示されるまでに時間がかかります(10分以上が必要 )。 このシナリオでは、Secure Shell(SSH)をリーフに対して実行し、[show fex detail]をクリッ クすると、ソフトウェ**アのダウンロード**が行われることがわかります。

| cisco                                                                                                    | SYSTEM              | TENANTS | FABRIC                                                                                                    | VM NETWORKING                                                                         | L4-L7 SERVICES |     |
|----------------------------------------------------------------------------------------------------|---------------------|---------|----------------------------------------------------------------------------------------------------|---------------------------------------------------------------------------------------|----------------|-----|
|                                                                                                    |                     | INVEN   |                                                                                                    | POLICIES                                                                              |                |     |
| Inventory                                                                                                    |                     | 3 🖸 F   | EX - Fex 101                                                                                                    |                                                                                       |                |     |
| Quick Start<br>Topology<br>Pod 1<br>Chassis<br>Fabric Extenders<br>Fabric Extenders<br>Fabric Membership<br>Fabric Membership<br>Fabric Membership | mmissioned Switches |         | PROPERTIES<br>In: 101<br>Description: Fabric<br>Operational State: Online<br>Model: N2K-C<br>Vendor: Cisco<br>Revision:<br>Serial: SSI14<br>Connected Interfaces: 1/17,<br>Table 1 | : Extender 48x1GE + 4x10G f<br>e<br>:22248TP-1GE<br>Systems<br>1280VQE<br>1/18<br>YPE | 1odule         | ADM |

[Fabric] > [Inventory] で、[Pod 1] > [Leaf1] > [Interfaces] を展開すると、Leaf1のインターフェイ スのリストが表示され、fex\_id/1/xで番号が付けられたFEXのホストインターフェイスがリストさ れます。FEX IDはステップ5で選択したID番号です。xはFEXのHIFです。

| cisco             | SYSTEM        | TENANTS |             |          | VM NETWORKING | L4     | L7 SERVICES     | ADMIN | OPER/       | TIONS              | ۶            |         |
|-------------------|---------------|---------|-------------|----------|---------------|--------|-----------------|-------|-------------|--------------------|--------------|---------|
|                   |               | - IN    |             |          |               |        |                 |       |             |                    |              |         |
| Inventory         |               | S 2     | Physical Ir | terfaces |               |        |                 |       |             |                    |              |         |
| Quick Start       |               |         |             |          |               |        |                 |       |             |                    |              |         |
| Topology          |               |         |             |          |               |        |                 |       |             |                    |              |         |
| Pod 1             |               |         | €±          |          |               |        |                 |       |             |                    |              |         |
| Chassis           | )             |         | INTERFACE   | EDEED    | LAVED         | MODE   |                 | URACE | ODED 14 ANS | CONFIGURED MANE    |              | 0.0     |
| Fabric Extenders  |               |         | - INTERPACE | SPEED    | LATER         | MODE   | SWITCHING STATE | USHGE | OPERVENIS   | CONFIGURED VEHICIS | BUNDLE INDEX | UP1     |
| Fex 101           |               |         | eth101/1/31 | inherit  | switched      | trunk  | enabled         | EPG   |             | 47-48              | unspecified  | full    |
| 🕂 💼 Extended Chi  | assis Modules |         | eth101/1/32 | inherit  | switched      | trunk  | enabled         | EPG   |             | 47-48              | unspecified  | full    |
| Fan Trays         |               |         | ath101/1/33 | inharit  | switched      | trunk  | anabled         | EDG   |             | 47-48              | unroacified  | 6.0     |
| Power Supply      | y Units       |         | C(1102/1/55 | minerit  | sincined      | Crume  | enoted          | Ero . |             | 17-10              | unspectived  | Tues    |
| Physical Interfac | cet.          |         | eth101/1/34 | inherit  | switched      | trunk  | enabled         | EPG   |             | 47-48              | unspecified  | full    |
| L_Jeth1/1         |               |         | eth101/1/35 | inherit  | switched      | trunk  | enabled         | EPG   |             | 47-48              | unspecified  | full    |
| C eth1/2          |               |         | eth101/1/36 | inherit  | switched      | trunk  | enabled         | EPG   |             | 47-48              | unspecified  | full    |
| 🖵 eth1/3          |               |         |             |          |               |        |                 |       |             |                    |              |         |
| C eth1/4          |               |         | eth101/1/37 | inherit  | switched      | trunk  | enabled         | EPG   |             | 47-48              | unspecified  | full    |
| C eth1/5          |               |         | eth101/1/38 | inherit  | switched      | trunk  | enabled         | EPG   |             | 47-48              | unspecified  | full    |
| eth1/6            |               |         | eth101/1/39 | inherit  | switched      | trunk  | enabled         | EPG   |             | 47-48              | unspecified  | full    |
| cth1/8            |               |         | ath101/1/40 | inharit  | ewitched      | trunk  | anablad         | EDC   |             | 47-49              | unmarified   | 6.11    |
| C eth1/9          |               |         | 011202/2/40 | unienc   | shinched      | CIGINE | enabrea         | L'U   |             | 47-10              | unspecified  | Tun     |
| C eth1/10         |               |         | eth101/1/41 | inherit  | switched      | trunk  | enabled         | EPG   |             | 47-48              | unspecified  | full    |
| 🖵 eth1/11         |               |         | eth101/1/42 | inherit  | switched      | trunk  | enabled         | EPG   |             | 47-48              | unspecified  | full    |
| C eth1/12         |               |         | eth101/1/43 | inherit  | switched      | trunk  | enabled         | FPG   |             | 47-48              | unspecified  | full    |
| eth1/13           |               |         | co          |          |               | a and  | crosted         |       |             |                    | unspectived  | Turin ( |
| etni/14           |               |         | eth101/1/44 | inherit  | switched      | trunk  | enabled         | EPG   |             | 47-48              | unspecified  | full    |
| C eth1/16         |               |         | eth101/1/45 | inherit  | switched      | trunk  | enabled         | EPG   |             | 47-48              | unspecified  | full    |
| C eth1/17         |               |         |             |          |               |        |                 |       |             |                    |              |         |

注:ファブリックの観点から見たFEXホストポートの完全なインターフェイス番号には、ノ ードIDが含まれます。したがって、リーフX上のFEX Y上のホストインターフェイスZには 、X/Y/1/Zという番号が付けられます。たとえば、リーフ101のFEX 101のポート1は 101/101/1/1になります。

#### スイッチの CLI 上の検証

スイッチ(pod2-leaf1)にSSH接続し、次のコマンドを使用して確認します。

#### show fex

#### show fex detail

ACI のリーフが FEX に新しいイメージをダウンロードする必要がある可能性があります。その場合は、次が表示されます。

| pod2 loaf1# | ahow | for |
|-------------|------|-----|
| pouz-rearr# | snow | Iex |

| FEX    | FEX         | FEX            | FEX             |             |
|--------|-------------|----------------|-----------------|-------------|
| Number | Description | State          | Model           | Serial      |
| 101    | FEX0101     | Image Download | N2K-C2248TP-1GE | SSI14280VQE |

#### FEX が完全に検出されると、次が表示されます。

| pod2-lea | af1# <b>show fex</b>     |              |                         |             |
|----------|--------------------------|--------------|-------------------------|-------------|
| FEX      | FEX                      | FEX          | FEX                     |             |
| Number   | Description              | State        | Model                   | Serial      |
| 101      | FEX0101                  | Online       | N2K-C2248TP-1GE         | SSI14280VQE |
| pod2-lea | afl <b># show fex de</b> | tail         | ta: Online              |             |
| FEX Ve   | rsion: 11 1(3f)          | [Switch vers | sion: $11 1(3f)$        |             |
| FEX Ir   | nterim version: 1        | 1.1(3f)      |                         |             |
| Switch   | n Interim version        | : 11.1(3f)   |                         |             |
| Extend   | der Model: N2K-C2        | 248TP-1GE,   | Extender Serial: SSI142 | 80VQE       |
| Part N   | Jo: 68-3601-05           |              |                         |             |

Card Id: 99, Mac Addr: c4:71:fe:42:d7, Num Macs: 64 Module Sw Gen: 22 [Switch Sw Gen: 21] pinning-mode: static Max-links: 1 Fabric port for control traffic: Eth1/17 Fabric interface state: Eth1/17 - Interface Up. State: Active Eth1/18 - Interface Up. State: Active Po7 - Interface Up. State: Active Fex Port State Fabric Port Eth101/1/1 Up Po7 Eth101/1/2 Down Po7 Eth101/1/3 Down Po7 Eth101/1/4 Down Po7 Eth101/1/5 Down Po7 Eth101/1/6 Down Po7 Eth101/1/7 Down Po7 Eth101/1/8 Down Po7 Eth101/1/9 Down Po7 Eth101/1/10 Up Po7 Eth101/1/11 Down Po7 Eth101/1/12 Down Po7 Eth101/1/13 Down Po7 Eth101/1/14 Down Po7 Eth101/1/15 Down Po7 Eth101/1/16 Down Po7 Eth101/1/17 Down Po7 Eth101/1/18 Down Po7 Eth101/1/19 Down Po7 Eth101/1/20 Down Po7 Eth101/1/21 Down Po7 Eth101/1/22 Down Po7 Eth101/1/23 Down Po7 Eth101/1/24 Down Po7 Eth101/1/25 Down Po7 Eth101/1/26 Down Po7 Eth101/1/27 Down Po7 Eth101/1/28 Down Po7 Eth101/1/29 Down Po7 Eth101/1/30 Down Po7 Eth101/1/31 Down Po7 Eth101/1/32 Down Po7 Eth101/1/33 Down Po7 Eth101/1/34 Down Po7 Eth101/1/35 Down Po7 Eth101/1/36 Down Po7 Eth101/1/37 Down Po7 Eth101/1/38 Down Po7 Eth101/1/39 Down Po7 Eth101/1/40 Down Po7 Eth101/1/41 Down Po7 Eth101/1/42 Down Po7 Eth101/1/43 Down Po7 Eth101/1/44 Down Po7 Eth101/1/45 Down Po7 Eth101/1/46 Down Po7 Eth101/1/47 Down Po7 Eth101/1/48 Down Po7

#### REST API を使用したリーフへの FEX の接続

X.x.x.x/api/mo/uni.xml に送信されるこの XML コードにより、ポート 1/17-18 上の Leaf 1 (sw 101)に FEX101 が追加されます。

```
<infraInfra>
  <infraNodeP descr="GUI Interface Selector Generated Profile: FEX101" dn="uni/infra/nprof-</pre>
FEX101" name="FEX101" ownerKey="" ownerTag="">
     <infraLeafS descr="" name="FEX101_selector_101" ownerKey="" ownerTag="" type="range">
        <infraNodeBlk from_="101" name="single0" to_="101"/>
     </infraLeafS>
     <infraRsAccPortP tDn="uni/infra/accportprof-FEX101_ifselector"/>
   </infraNodeP>
   <infraFexP descr="GUI Interface Selector Generated FexP Profile: FEX101_FexP101"</pre>
dn="uni/infra/fexprof-FEX101_FexP101" name="FEX101_FexP101" ownerKey="" ownerTag="">
      <infraFexBndlGrp descr="GUI Interface Selector Generated FexBundleP Profile"</pre>
name="FexBndleP101" ownerKey="" ownerTag="">
         <infraRsMonFexInfraPol tnMonInfraPolName=""/>
      </infraFexBndlGrp>
   </infraFexP>
   <infraAccPortP descr="GUI Interface Selector Generated PortP Profile: FEX101"</pre>
dn="uni/infra/accportprof-FEX101_ifselector" name="FEX101_ifselector" ownerKey="" ownerTag="">
      <infraHPortS descr="" name="FexCard101" ownerKey="" ownerTag="" type="range">
         <infraRsAccBaseGrp fexId="101" tDn="uni/infra/fexprof-FEX101_FexP101/fexbundle-</pre>
FexBndleP101"/>
         <infraPortBlk fromCard="1" fromPort="17" name="block1" toCard="1" toPort="18"/>
      </infraHPortS>
   </infraAccPortP>
</infraInfra>
```

#### 2. FEX HIFの設定

この段階では、FEX HIFはACIリーフによって表示されますが、FEX HIFの物理プロパティを設定 する場合はまだ完了していません。

この例では、FEX 101のインターフェイス1と2を1ギガビットイーサネット速度に設定します。

[Fabric] > [Access Policy]を選択します。ナビゲーションペインで[Interface Policies] >
 [Profiles] に移動し、fex101\_FexP101を選択します(これは、このドキュメントで前述した
 ように、FEXがリーフに接続されたときに自動的に作成されました)。このオブジェクトは
 、FexP<fexId> を付加した FEX として命名されます)。 作業ウィンドウで、FEX のインタ
 ーフェイス セレクタの正面にある [+] ボタンをクリックします。

| 101_102_three                                                                                                    |   |                              |                                                          |       |
|----------------------------------------------------------------------------------------------------|---|------------------------------|----------------------------------------------------------|-------|
| Apicconnected 102                                                                                                    |   |                              | POLICY FAULTS F                                          | ISTOR |
| FEX_leaf2                                                                                                    |   | <b>⊖ ↓</b>                   | ACTIO                                                    | NS 1  |
| VPC_N3K                                                                                                    |   |                              |                                                          |       |
| apicConnectedLeaves                                                                                                    |   | PROPERTIES                   |                                                          |       |
| E fex101                                                                                                    |   | Name:                        | 2: fex101 FexP101                                        |       |
| fexSwitchProfile 104                                                                                                    | _ | Description                  | CIVI Interference Colonate of Course and Course December |       |
| n3k_connections                                                                                                    |   | Description:                 | favior Experimentate Selector Generated Fex Prome:       |       |
| H Module Policies                                                                                                    |   |                              |                                                          |       |
| Interface Policies                                                                                                    |   | EEV Delicy Groups            | v Fewperdie D101                                         |       |
| 🛨 💼 Policies                                                                                                    |   | PEX Policy Group.            | • Fexbrole 101                                           | - 11  |
| + Policy Groups                                                                                                    |   | Interface Selectors For FEX: |                                                          |       |
| Profiles                                                                                                    |   |                              | - NAME TYPE POLICY GROUP BLOCKS                          |       |
| + 📃 101_102_2_ifselector                                                                                                    |   |                              |                                                          | 111   |
| + 📃 101_102_ifselector                                                                                                    |   |                              | No items have been found.                                |       |
| + 📃 101_102_port21_switchprof_ifselector                                                                                                    | 4 |                              | Select Activities to create a new real.                  |       |
| + 📃 101_102_three_ifselector                                                                                                    |   |                              |                                                          | E     |
| + E Apicconnected 102_ifselector                                                                                                    |   |                              |                                                          |       |
| + EX_leaf2_FexP104                                                                                                    | - |                              |                                                          |       |
| H EX_leaf2_ifselector                                                                                                    | - |                              |                                                          |       |
| + 📃 VPC_N3K_ifselector                                                                                                    |   |                              |                                                          |       |
| + 🗐 apicConnectedLeaves ifselector                                                                                                    |   |                              |                                                          |       |
| fex101_FexP101                                                                                                    |   |                              |                                                          |       |
| + E fex101_ifselector                                                                                                    |   |                              |                                                          |       |
| + 📃 fexSwitchProfile 104_FexP 102                                                                                                    |   |                              |                                                          |       |
| + 📃 fexSwitchProfile104_ifselector                                                                                                    |   |                              |                                                          |       |
| The second second secon |   |                              |                                                          |       |
| H Global Policies                                                                                                    |   |                              |                                                          |       |
| H Monitoring Policies                                                                                                    |   |                              |                                                          | -     |
| Troubleshoot Policies                                                                                                    |   | •                            | I III                                                    |       |
| Pools                                                                                                    |   |                              |                                                          |       |
| Here Physical and External Domains                                                                                                    | + |                              | SUBMIT RE                                                | SEL   |

[Create Access Port Selector]ウィンドウで、次の操作を行います。注:この手順では、ホストポートを選択して設定します。したがって、ここで選択したインターフェイスIDはFEX 101のHIFであり、物理リーフポートではありません。a.[Name]フィールドに、設定するポートグループの名前を入力します。次に示します。Fex101\_access\_port\_select。b.[Interface IDs]フィールドに、設定するインターフェイスIDを次のように入力します。1/1-2.

c. [Interface Policy Group]ドロップダウンリストから、以前に設定した1ギガビットイーサネ ットインターフェイス速度(名前は**1Gig)のポリシーを**選択します。このポートグループに対 して新しいポリシーを作成できます。

d.[Submit] をクリックします。

| CREATE ACCESS F               | PORT SELECTOR                             | <b>i</b> 2    | K |
|-------------------------------|-------------------------------------------|---------------|---|
| Specify the selector identity |                                           |               |   |
| opecity the selector identity |                                           |               |   |
| Name:                         | FexIUI_access_port_select                 |               |   |
| Description:                  | optional                                  |               |   |
|                               |                                           |               |   |
| Interface IDs:                | 1/1-2                                     |               |   |
|                               | valid values: All or Ranges. For Example: |               |   |
|                               | 1/13,1/15 or 1/22-24                      |               |   |
| Interface Policy Group:       | select an option                          |               |   |
|                               | 1-41 test                                 |               |   |
|                               | 1Gig                                      |               |   |
|                               | CDP                                       |               |   |
|                               | inband                                    |               |   |
|                               | L2_ext                                    |               |   |
|                               | LLDP_ACT                                  |               |   |
|                               | mioAcessPortPolicyGroup                   |               |   |
|                               | n3k_pol                                   |               |   |
|                               | N3K_Policy                                |               |   |
|                               | UCS_B_SERIES                              |               |   |
|                               | VMM                                       |               |   |
|                               |                                           |               |   |
|                               | Group                                     |               |   |
|                               | Group                                     |               |   |
| L                             |                                           |               |   |
|                               |                                           | SUBMIT CANCEL |   |

#### GUIによる確認

Fabric Inventoryで、[**Pod 1] > [LeafX (fexが接続されているリーフ)] > [Interfaces]に移動します** 。次の図に示すように、FEX HIFを選択します。

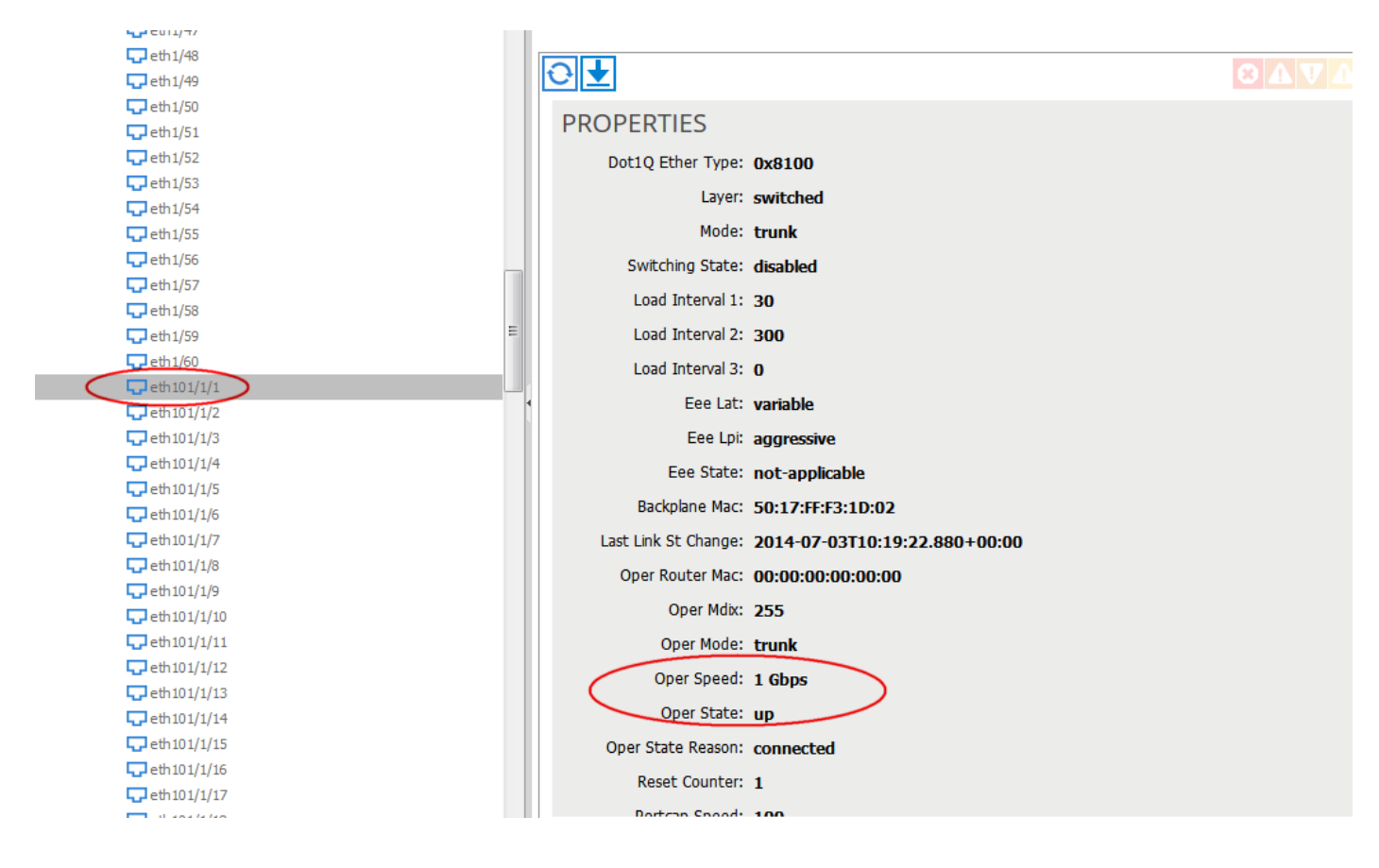

## 確認

現在、この設定に使用できる確認手順はありません。

## トラブルシュート

現在、この設定に関する特定のトラブルシューティング情報はありません。